# **Risoluzione Dei Problemi Con Wireless Debug Analyzer**

# Sommario

Introduzione Premesse Accesso Dashboard 1. Vista dashboard 2. Dettagli sulla sessione client (scorrere fino in fondo alla pagina) 3. Dettagli sessione client - Diagramma sequenza Access Tool da C9800 Web Interface

### Introduzione

Questo documento descrive uno degli strumenti più diffusi per l'analisi del debug wireless disponibile su cisco.com - Wireless Debug Analyzer. <u>Wireless Debug Analyzer</u> analizza i file di registro di debug per i controller LAN wireless AireOS e Cat9800. Semplifica la risoluzione dei problemi relativi all'associazione, all'autenticazione, al roaming e alla connettività dei client wireless.

### Premesse

Questo strumento ha lo scopo di fornire un'analisi logica basata su una sequenza di log per confrontare i problemi noti. Per AireOS, lo strumento può anche analizzare l'output del comando "debug client <mac1> <mac2> ..." e alcune parti del comando "debug aaa/webauth/mdns". Per Catalyst 9800 WLC, lo strumento può analizzare le tracce sempre attive e i log di traccia radio attivi generati dal WLC. Per le tracce 9800 RA, è disponibile un dashboard avanzato aggiunto di recente.

**9800** Advanced Debug Insights è un nuovo dashboard di informazioni dettagliate che consente di analizzare rapidamente le tracce RSA. Fornisce un rapido riepilogo delle statistiche di roaming dei client, del tempo a bordo, dei motivi di eliminazione e del numero di sessioni client per WLAN (operazioni riuscite e non riuscite). Fornisce inoltre una tabella di alto livello di tutti i tentativi di connessione client con un inizio, l'indicatore di data e ora di fine per ogni sessione, il motivo dell'eliminazione, il metodo Auth e il nome dell'access point, oltre a una vista più dettagliata che può essere visualizzata anche con tutte le transazioni tra client, AP, WLC in un diagramma di sequenza.

I debug wireless standard producono tonnellate di linee di informazioni che impiegano molto tempo per raccogliere, analizzare ed eventualmente determinare la causa.

Circa il 35% delle SR (volume) è dedicato alla risoluzione dei problemi dei client (interruzioni, disconnessioni, errori di roaming). Per analizzarli manualmente è necessarioTempo e larghezza di banda sono molto dispendiosi. L'analisi manuale è soggetta a errori. Il quadro comandi fornisce unavista olistica e dettagliata.

### Accesso

È possibile accedere allo strumento autonomo al seguente indirizzo: <u>https://cway.cisco.com/wireless-debug-analyzer/</u>

#### <u>Passaggi:</u>

- 1. Caricare il file di debug
- 2. Fare clic sul pulsante Analizza (vista Tabella)
- 3. Fare clic su "Show Advanced Debug Insights" (solo per le tracce RA C9800)

# Dashboard

Lo strumento fornisce diverse viste del quadro comandi per facilitare l'analisi.

| Wireless                             | Debug Anal                                                                                                    | yzer                                                                                                    |  |  |  |  |  |  |
|--------------------------------------|----------------------------------------------------------------------------------------------------|----------------------------------------------------------------------------------------------------|--|--|--|--|--|--|
| This tool parses                     | This tool parses debug log files for AireOS (WLC 5500/2500/8500/7500/WISM1-2/vWLC) and Cat9800 Wireless LAN Controllers. It makes it easier to troubleshoot issues with wireless client associatio                                                                                                    |                                                                                                    |  |  |  |  |  |  |
| This tool aims to tool can parse the | This tool aims to provide logical analysis based on log sequence matching against existing issues. For AireOS the tool can also parse through output of "debug client <mac1> <mac2>" as well as so tool can parse through always-on traces and radio-active trace logs generated from WLC.</mac2></mac1> |                                                                                                    |  |  |  |  |  |  |
|                                      |                                                                                                    | sample2.log.txt<br>757.9 KB                                                                                                    |  |  |  |  |  |  |
| Group by clie                        | nt MAC                                                                                                    |                                                                                                    |  |  |  |  |  |  |
| Parse                                |                                                                                                    | Advanced Insights for<br>C9800 RA traces only                                                                                       |  |  |  |  |  |  |
| Show Advar                           | ced Debug Insights                                                                                                    |                                                                                                    |  |  |  |  |  |  |
| Select a client M                    | IAC Address and connect                                                                                                    | ction to see logs.                                                                                                    |  |  |  |  |  |  |
| 7c21.0dc7.7cf                        | 0 ~                                                                                                    |                                                                                                    |  |  |  |  |  |  |
| Show Time                            | Show Task Sho                                                                                                    | w Translated Show Original Show Prior First Connection Show All Debug                                                               |  |  |  |  |  |  |
| Time                                 | Task                                                                                                    | Translated Summary                                                                                                    |  |  |  |  |  |  |
| Connection at                        | empt#1                                                                                                    |                                                                                                    |  |  |  |  |  |  |
| 2020/03/06<br>16:31:29.328           | client-orch-sm                                                                                                    | Client roamed to a new AP/BSSID: BSSID 4c71.0db5.ef42, old BSSID 4c71.0db5.ef4d, WLAN SH_VOIP, Slot 0 AP 4c71.0db5.ef40, BES_HEALTH |  |  |  |  |  |  |
| 2020/03/06<br>16:31:29.328           | dot11                                                                                                    | Client moved to MAB authentication state                                                                                            |  |  |  |  |  |  |
| 2020/03/06<br>16:31:29.329           | radius                                                                                                    | Sending Accounting Request to AAA server: 10.10.2.109 with port 1813, request id: 0/141                                             |  |  |  |  |  |  |
| 2020/03/06<br>16:31:29.329           | radius                                                                                                    | Authentication/Accounting user: 7C-21-0D-C7-7C-F0                                                                                   |  |  |  |  |  |  |
| 2020/03/06<br>16:31:29.329           | client-orch-sm                                                                                                    | Client successfully authenticated using MAB                                                                                         |  |  |  |  |  |  |

#### 1. Vista dashboard

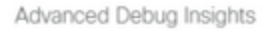

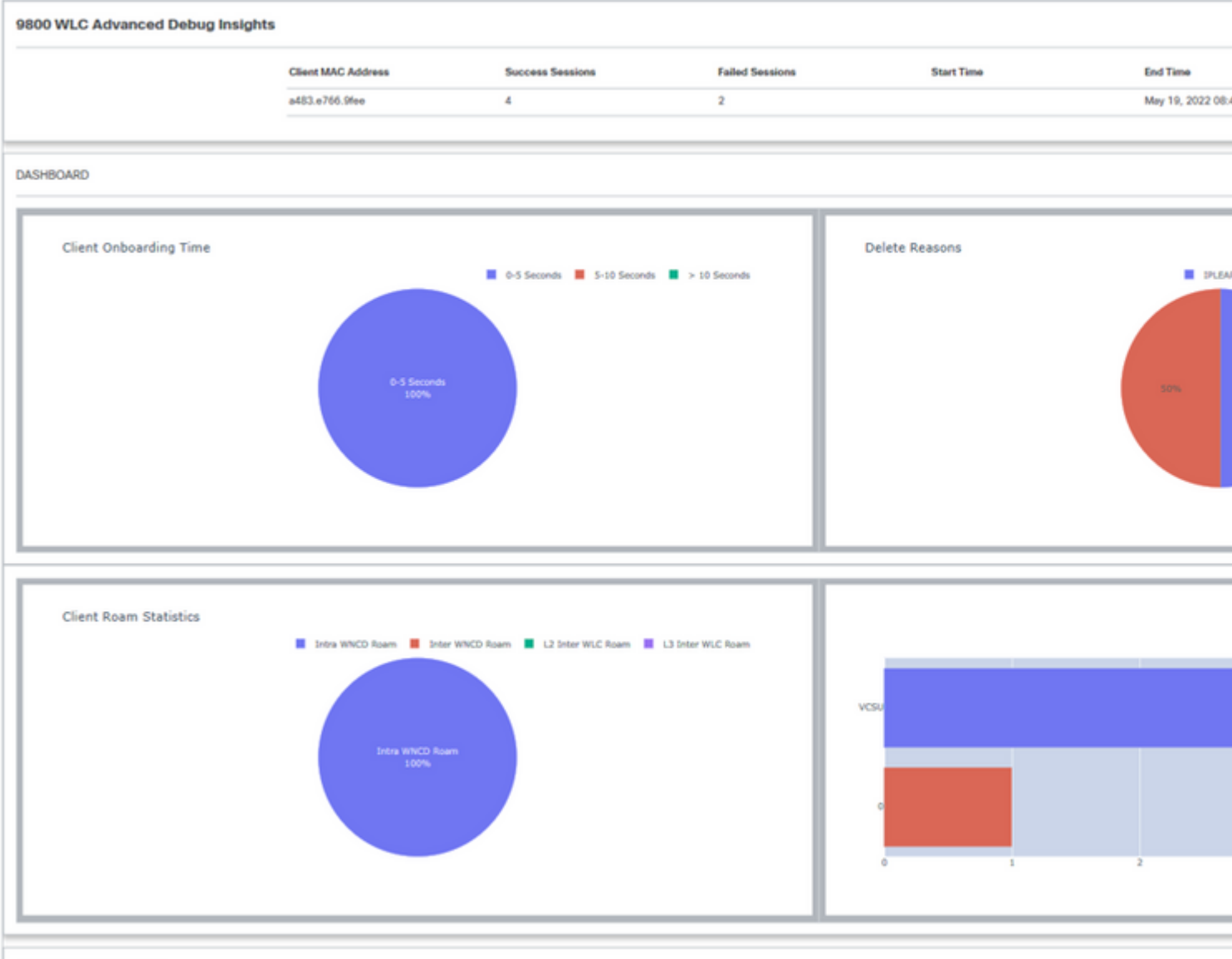

CLIENT SESSION DETAILS

2. Dettagli sulla sessione client (scorrere fino alla fine della pagina)

| с | LIENT SE | SSION DETAILS         |             |                |      |               |                                       |                 |                                |      |  |  |
|---|----------|-----------------------|-------------|----------------|------|---------------|---------------------------------------|-----------------|--------------------------------|------|--|--|
| с | lient MA | t MAC: A483.E766.9fee |             |                |      |               |                                       |                 |                                |      |  |  |
| s | ession   | State                 | Auth Method | AP             | WLAN | Mobility Role | IP Address                            | Onboarding Time | Start/Run Time                 | Dele |  |  |
| 0 |          | IPLEARN               | DOT1X       | unknown        | 0    | Local-None    | fe80::401:1a8e:c4d2:ae40              | 0 ms            | /                              | IPLE |  |  |
| 1 | B        | RUN                   | DOT1X       | 687d.b4e3.0720 | VCSU | Local-None    | fe80::401:1a8e:c4d2:ae40              | 3359 ms         | 07:14:14:192 /<br>07:14:17:551 |      |  |  |
| 2 |          | RUN                   | DOT1X       | McF-327-9120   | VCSU | Local-None    |                                       | 88 ms           | 08:29:04:947 /<br>08:29:05:035 |      |  |  |
| 3 |          | MOBILITY              | DOT1X       | 687d.b4e3.0800 | VCSU | Local-None    |                                       | 0 ms            | 08:31:50:373 /                 | ROA  |  |  |
| 4 |          | RUN                   | DOT1X       | 687d.b4e3.0720 | VCSU | Local-None    | 134.129.5.244                         | 3636 ms         | 08:43:00:053 /<br>08:43:03:689 |      |  |  |
| 5 |          | RUN                   | DOT1X       | McF-327-9120   | VCSU | Local-None    | 2001:4930:3500:22:60f5:df48:ca9d:9708 | 109 ms          | 08:43:09:284 /<br>08:43:09:393 |      |  |  |
|   |          |                       |             |                |      |               |                                       |                 |                                |      |  |  |

#### 3. Dettagli sessione client - Diagramma sequenza

Advanced Debug Insights

| Client MAC: a483.e7 | 66.9fee Session ID: 2  |                                                                                                    |
|---------------------|------------------------|----------------------------------------------------------------------------------------------------|
| WLAN Previous BSSID | VCSU<br>687d.b4e3.0721 | <ul> <li>← → Transaction seen in the log file</li> <li>← → Transaction not seen in log file.(Doesn't mean this is expected or needed always)</li> </ul> |
| New BSSID           | 687d.b4e3.0720         |                                                                                                    |
| AP Name             | McF-327-9120           |                                                                                                    |
| Disconnect Reason   |                        | Client AP WLC                                                                                                    |
| Authentication Type | DOT1X                  | Previous Association                                                                                                    |
| VLAN                | 0                      | Re-Association Request                                                                                                    |
| IP Address          |                        |                                                                                                    |
| IP Learn Method     | IPv6 NDP               | 2022-02-13-00:23:04:34:000                                                                                                    |
| Onboarding Time     | 88 ms                  | Re-Association Request                                                                                                    |
|                     |                        |                                                                                                    |
|                     |                        |                                                                                                    |
|                     |                        | Association Success                                                                                                    |
|                     |                        | 2022                                                                                                    |
|                     |                        | Association Success                                                                                                    |

### Access Tool da C9800 Web Interface

È possibile raccogliere la traccia RA dalla sezione "risoluzione dei problemi" del WLC del C9800 e inviarla al Debug Analyzer:

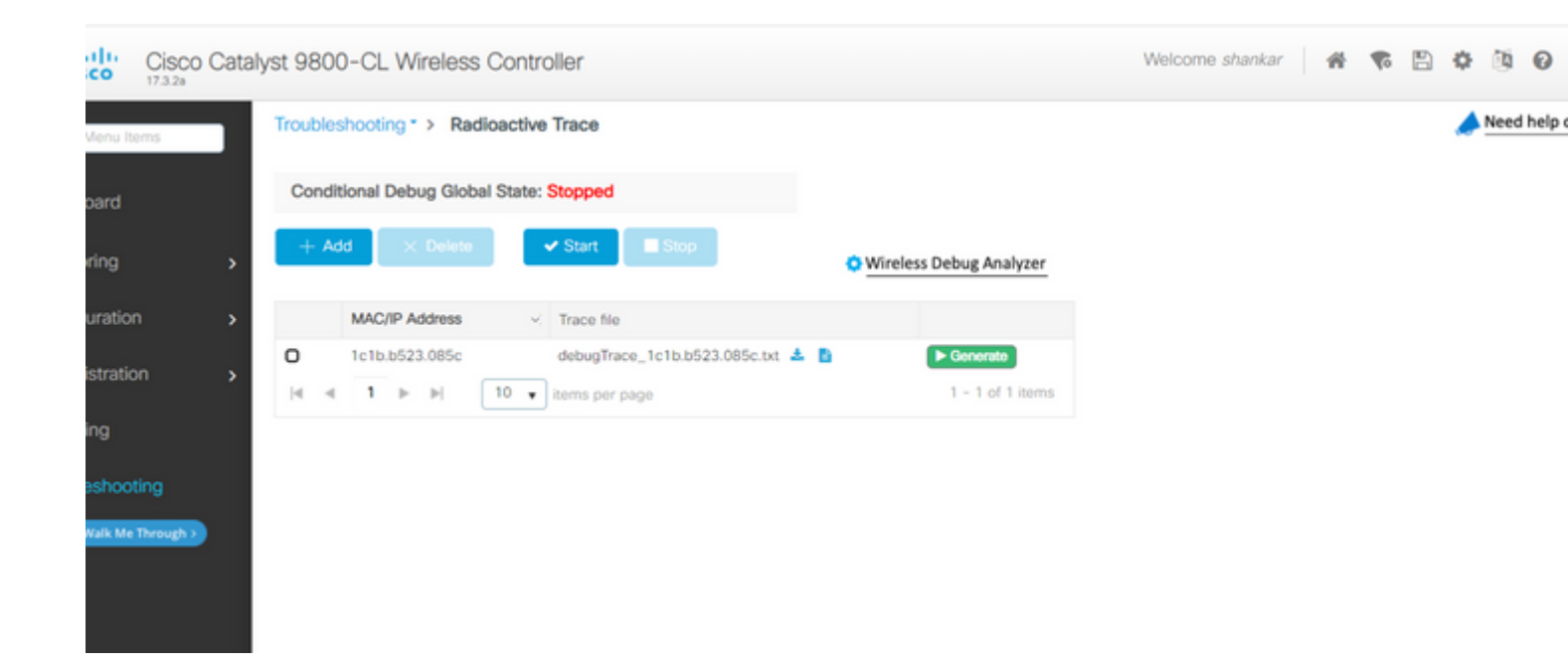

#### Informazioni su questa traduzione

Cisco ha tradotto questo documento utilizzando una combinazione di tecnologie automatiche e umane per offrire ai nostri utenti in tutto il mondo contenuti di supporto nella propria lingua. Si noti che anche la migliore traduzione automatica non sarà mai accurata come quella fornita da un traduttore professionista. Cisco Systems, Inc. non si assume alcuna responsabilità per l'accuratezza di queste traduzioni e consiglia di consultare sempre il documento originale in inglese (disponibile al link fornito).